## Manual Coupa Service Maestro

Wilson, Sons

Como realizar uma folha de medição para autorização de faturamento de Pedido de Compras

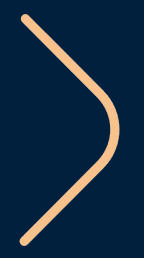

### Olá, fornecedor!

Este manual foi construído para te auxiliar a realizar folha de medição na nova plataforma de compras da Wilson Sons, a Coupa Supplier Portal (CSP) para ter a autorização de faturamento.

## Primeiro terá que certificar das informações abaixo:

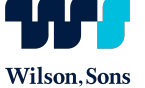

## O que é o Coupa Supplier Portal (CSP)?

É o portal do fornecedor no Coupa, plataforma gratuita, onde poderá manter atualizado seus dados cadastrais, exibir e gerenciar seus pedidos de compra, confirmar as entregas, realizar **FOLHA DE MEDIÇÃO**, receber alertas via SMS em tempo real e muito mais.

## Você já possui login e senha no Coupa Supplier Portal (CSP)?

2

Caso negativo, solicite ao comprador responsável o envio do convite para que você possa criar seu login e senha. Em nossa página você encontra manual de como realizar o cadastro, caso tenha dúvida.

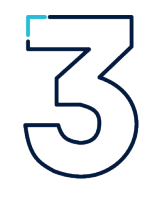

## O que é a folha de medição?

É um documento complementar, criado a partir do pedido para formalizar a entrega de uma etapa ou parte do saldo contratado. A mesma se aplica somente ao fornecimento de serviços e é o ponto de partida para liberarmos o seu faturamento. \*(Temos um cronograma de ampliação dos tipos de serviços que precisam da folha de medição.) Para saber quais serviços estamos medindo, fale com o(a) Comprador(a).

## ACESSO AO COUPA SUPPLIER PORTAL (CSP)

| Após já ter realizado seu<br>cadastro, acessar a página<br>https://supplier.coupahost.c<br>om/ para se logar | Log In         Welcome back! Login or click here for help.         * Email Address         danielpadilha@id.uff.br         * Password         Log In         Forgot Your Password? |   | Coroura supplier portal                                                                                                    |                                                                                |                                                                   |                                                                                                    |
|----------------------------------------------------------------------------------------------------|----------------------------------------------------------------------------------------------------|---|----------------------------------------------------------------------------------------------------|--------------------------------------------------------------------------------|-------------------------------------------------------------------|----------------------------------------------------------------------------------------------------|
| No menu selecionar sessão<br>"Folha de Serviços/Horas"                                                       |                                                                                                    | 2 | Pagma Inicial Perti Peddos<br>Complementos Configuração<br>Ação necessária: Completa seu perti par<br>Progresso do perti<br>Iti% concluiã<br>Resumo do perfil | Folhas de serviços/horas A                                                     | N Faturas Catalogos Dr<br>Iberto Salta mais<br>Melhore seu perfil | Aquisição Aquisição Anúncios exertede (0) Economias em um clíque exertede to Comerce a economizar hoje! Esplore as ofertas para sua enpresa, exclusivas para a comunidae Coque.                                                                              |
|                                                                                                    |                                                                                                    |   | O<br>Ensidade juncica<br>Adicionar                                                                                                    | 2<br>Usuarios registrados<br>Exibir                                            | 1<br>Cliente conectado                                            | Unificar contas<br>Se sua empresa possuir mais de uma conta CSP,<br>tentaremos listá-las abaixo. Considere unificá-las para<br>evitar confusão de clientes existentes ou em potencial.<br>Não consegue localizar a conta que deseja unificar?<br>Clique aqu. |
|                                                                                                    |                                                                                                    |   | Fornecedor Teste Carga Ini                                                                                                    | icial                                                                          |                                                                   | Últimos clientes                                                                                                    |
|                                                                                                    |                                                                                                    |   | s<br>Estabele<br>Principais commo<br>Perili på                                                                                                    | Site<br>Setor X<br>Sobre ♠<br>ecida ♀<br>dites ♀<br>oedas \$<br>bilico ◎ Perti |                                                                   | Wison Sons                                                                                                    |

Wilson, Sons

## GESTÃO DE PEDIDOS – FOLHA DE SERVIÇO

Na aba "Folhas de serviços/horas" você poderá acessar todas as folhas de serviços geradas e fazer a gestão das mesmas.

Ao clicar no número da folha de serviço, você terá acesso a detalhes da mesma, visualizando todas as informações e detalhes da folha.

2

# NAC > NOTIFICAÇÕES 2 AUDA > Página inicial Perfil Pedido: Folhas de serviços/horas ASN Faturas Catálogos Desempenho empresarial Aquisição Complementos Configuração Folhas de serviços/horas Linhas de folhas de serviços/horas Selecione o cliente

#### Folhas de horas/serviço

|                           |                   |                    | Exibir 1   | odos        | ~ Avança          | ido Peso | şuisar      | P     |
|---------------------------|-------------------|--------------------|------------|-------------|-------------------|----------|-------------|-------|
| Folhas De Horas/Serviço - | Pedido De Compra. | Status             | Enviado Em | Aprovada às | Criado Por        | P        | Atribuído a | Ações |
| 48                        | 3290000634        | Rascunho           | Nenhum.    | Nenhum      | NAC TELHA INDUSTR | IA COME  |             | 10    |
| 47                        | 3290000634        | Aprovação pendente | 11/05/21   | Nenhum      | NAC TELHA INDUSTR | IA COME  |             | *     |
| 46                        | 3290000634        | Aprovado           | 11/05/21   | 11/05/21    | NAC TELHA INDUSTR | IA COME  |             |       |
| 45                        | 3290000634        | Rascunho           | Nenhum     | Nenhum      | NAC TELHA INDUSTR | IA COME  |             | 10    |
| 44                        | 3290000634        | Aprovado           | 10/05/21   | 11/05/21    | NAC TELHA INDUSTR | IA COME  |             |       |
| 43                        | 3290000634        | Aprovado           | 10/05/21   | 10/05/21    | NAC TELHA INDUSTR | IA COME  |             |       |
| 42                        | 3290000634        | Aprovado           | 10/05/21   | 10/05/21    | NAC TELHA INDUSTR | IA COME  |             |       |
| 41                        | 3290000634        | Rascunho           | 10/05/21   | Nenhum      | NAC TELHA INDUSTR | IA COME  |             | 10    |
| 40                        | 3290000630        | Aprovado           | 04/05/21   | 04/05/21    | NAC TELHA INDUSTR | LA COME  |             |       |

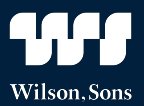

## COMO GERAR UMA FOLHA DE SERVIÇO

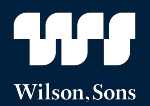

#### 📕 Linhas

Para gerar a folha de serviço, acesse a linha do pedido que deseja registrar a realização do serviço.

Ainda na linha do pedido é possível consultar o status das folhas de serviços já enviadas, data de vencimento de início e vencimento do serviço e gestor responsável pela aprovação das folhas.

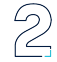

Clique na opção "Criar folhas de horas/serviço" para iniciar a geração da folha de serviço.

|              |                                      |                                 |                          | Avançado          | Pesqui                        | sar 🔎 o                                | lassificar por          | Número da linha: 0 -> 9 -> |
|--------------|--------------------------------------|---------------------------------|--------------------------|-------------------|-------------------------------|----------------------------------------|-------------------------|----------------------------|
| Tip          | o Item                               |                                 | Qtd                      | Unidade           | Pre                           | ço Total                               |                         | Faturado                   |
| 9            | 6014948 - SV<br>MEDICAO CO           | TRANSP COLAB MUN<br>UPA         | 10                       | Unidade           | 1,                            | 00 10,00                               |                         | 0,00                       |
| Data<br>05/0 | inicial do serviço<br>5/21           | Data de vencimento<br>30/06/21  | Gerente de<br>Coordenado | recursos<br>or WS | Email do ge<br>daniel.filippo | erente de serviço<br>@procurementgarag | Confin<br>ge.com        | nado<br>10                 |
| Agu          | ardando aprovação<br>2               | Retrabalho pendente             | e Descarta               | do Núme<br>0 27   | ro De Peça                    | Nome Do Fabrica<br>6014948             | inte Número D<br>S_16.0 | la Peça Do Fabricante      |
| Impo<br>Neni | ostos Descrição A<br>hum Treinamento | Adicional do Serviço<br>SM - WS |                          |                   |                               |                                        |                         |                            |
| página       | 15   45   90                         |                                 |                          |                   |                               |                                        |                         |                            |
|              |                                      |                                 |                          |                   |                               |                                        | Total BRL               | 10,00                      |
|              |                                      |                                 | $\bigcirc$               |                   |                               |                                        |                         |                            |

Criar folhas de horas/serviço

Salvar

Exibição da impressão

Criar Fatura

## COMO GERAR UMA FOLHA DE SERVIÇO

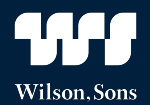

3

Após clicar na opção de criar folhas de horas/serviço será necessário indicar a quantidade que deseja registar como concluído.

5

Em "Conclusão Real" indicar guando foi realizado o serviço

Através do campo "Comentários" é possível se comunicar com os envolvidos no processo.

6

Após o preenchimento dos campos necessários para a criação da folha de serviço clicar em "Enviar" para que a mesma seja enviada ao gestor do serviço, devendo passar pela aprovação do mesmo.

#### Folhas de horas/servico nº. 48

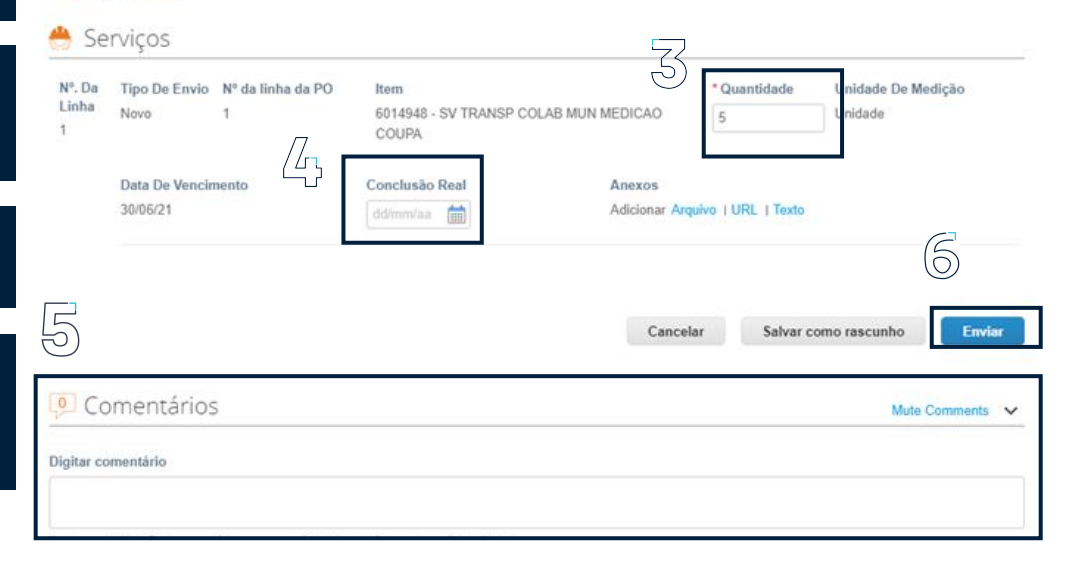

## SUPORTE PARA PROBLEMAS TÉCNICOS

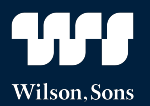

Qualquer problema ou dúvida, entre em contato com o nosso time de Suprimentos através do e-mail:

relacionamento.fornecedores@wilsonsons.com.br

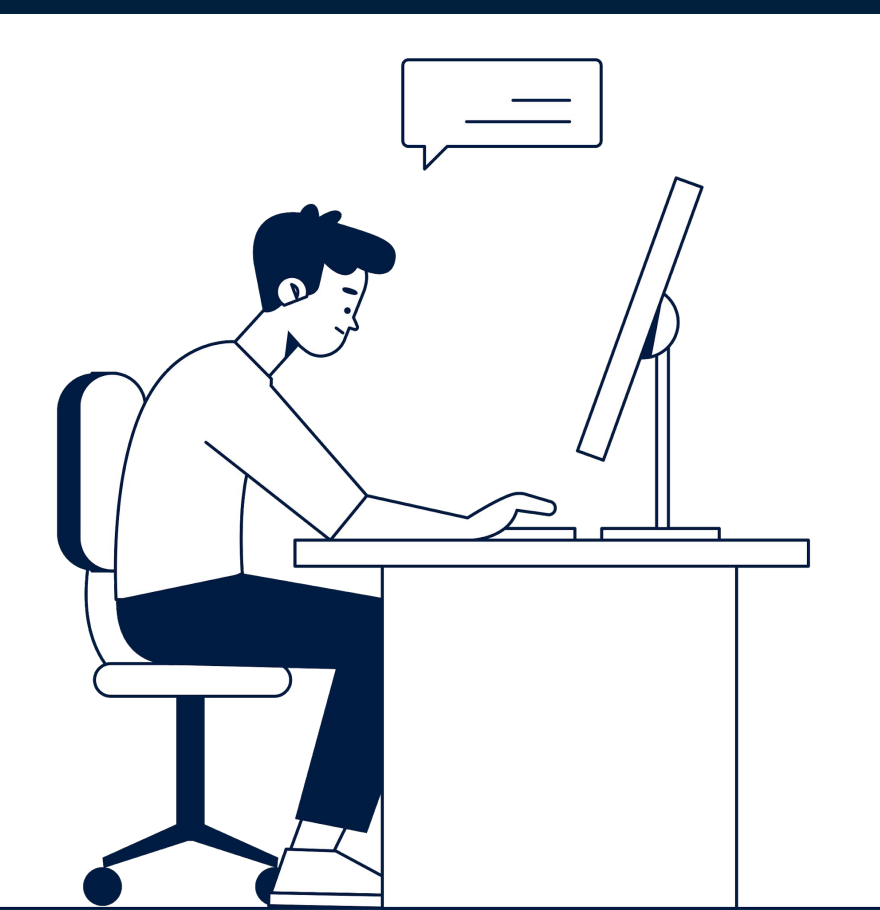

# **Conte conosco!**

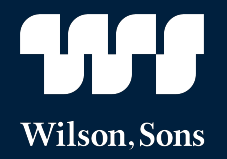

Agosto.2020

wilsonsons.com.br